#### TABLET APP HANDBUCH NORDICCO® NORTHERN LIGHT TABLET APP

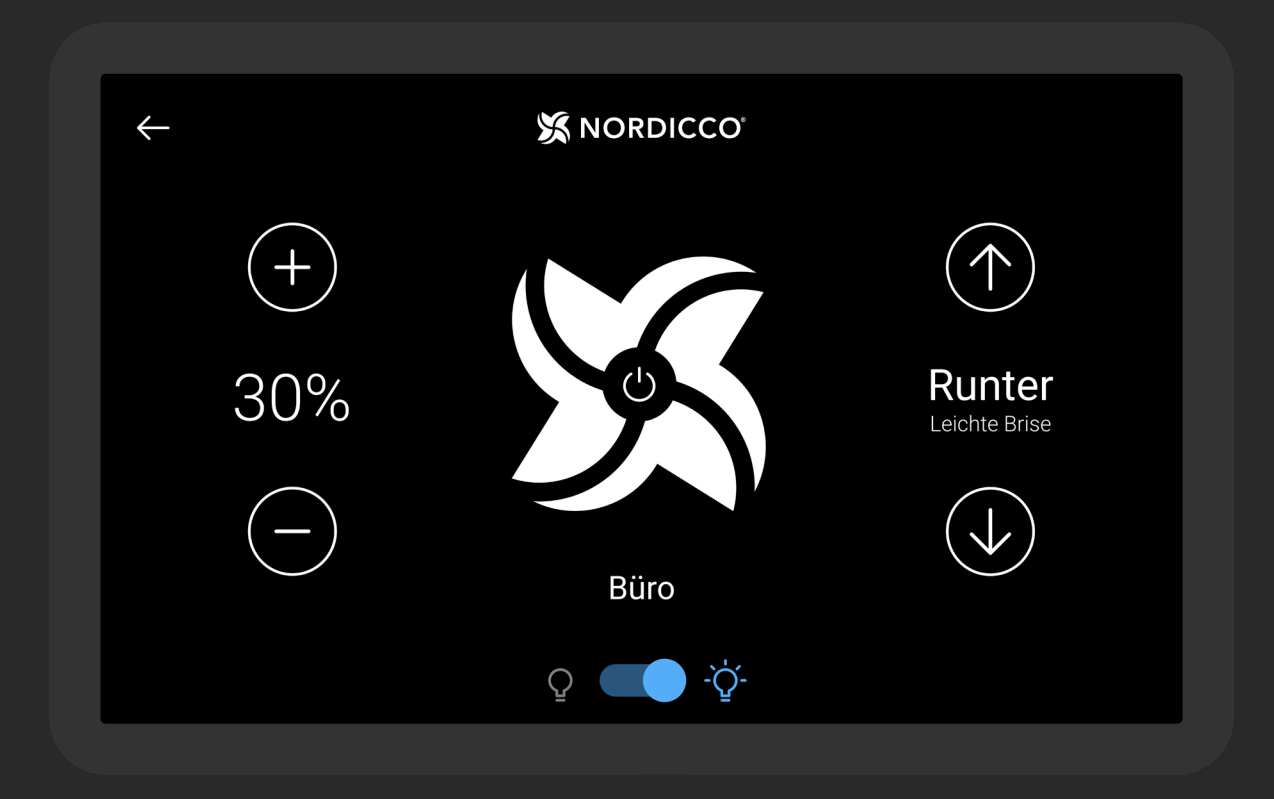

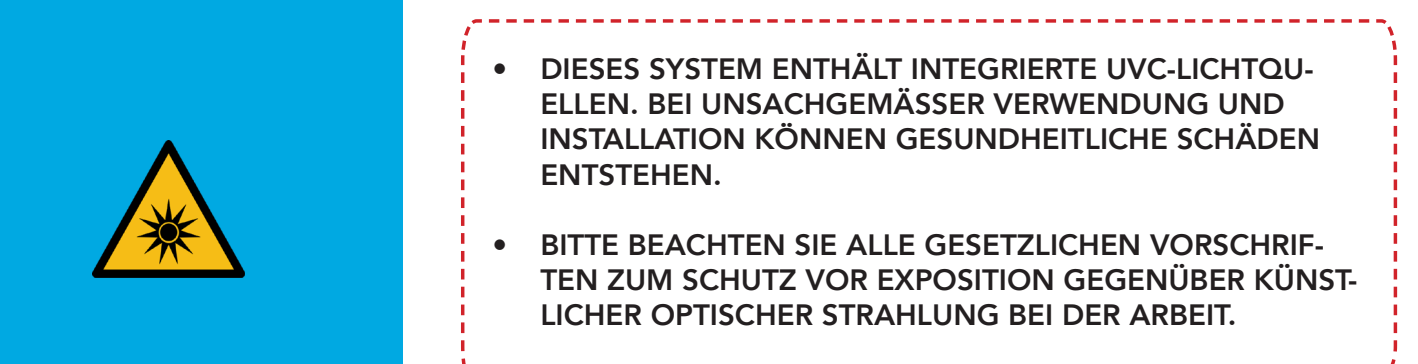

# INHALTSVERZEICHNIS

| Steuerung und Kontrolle mit der NORDICCO® Tablet App | 5  |
|------------------------------------------------------|----|
| Einstellung des Ventilators                          | 7  |
| Einstellung des Zeitplans                            | 14 |
| Einstellung des Passworts                            | 20 |
| Einstellungen des Ventilators                        | 23 |

#### Tablet Passwort: admin

Dieses Passwort ermöglicht den Zugang zum Ventilator, berechtigt jedoch nicht zur Aktivierung des UVC-Systems.

BEACHTEN SIE DIE ANGABE DES VENTILATOR-DURCHMESSERS UNTER PUNKT 2.6

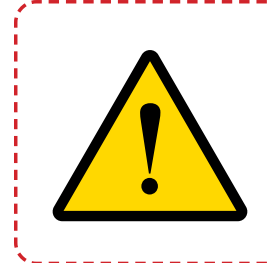

DIESES HANDBUCH IST AN EINEM FÜR BENUTZER, MONTEURE UND SONSTIGE PERSONEN, DIE INFORMATIONEN ZUM GEBRAUCH DES NORDICCO NORTHERN LIGHT<sup>®</sup> HVLS-VENTILATORS BENÖTIGEN, LEICHT ZUGÄNGLICHEN ORT AUFZUBEWAHREN.

# NORDICCO® TABLET APP

### **ERSTE SCHRITTE**

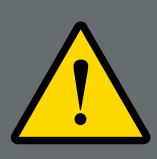

BEVOR SIE MIT DER INSTALLATION UND INBETRIEBNAHME DES NORDICCO NORTHERN LIGHT HVLS-VENTILATORS START-EN, SOLLTEN SIE DIESES HANDBUCH VOLLSTÄNDIG GELESEN UND VERSTANDEN HABEN. DIE NICHTBEACHTUNG KANN ZU SCHÄDEN ODER VERLETZUNGEN FÜHREN.

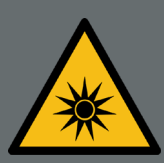

ES LIEGT IN DER ALLEINIGEN VERANTWORTUNG DES BESIT-ZERS UND DES BETREIBERS DER INSTALLIERTEN NORDICCO NORDLICHT HVLS-VENTILATOREN SICHERZUSTELLEN, DASS DIE STRAHLUNGSWERTE BEI VERÄNDERUNGEN AN DER DE-CKE, INSBESONDERE BEI ERWEITERUNG ODER INSTALLATION NEUER DECKENLEUCHTEN UND/ODER BEI EINEM STANDOR-TWECHSEL DER NORDLICHT-VENTILATOREN NEU BESTIMMT WERDEN.

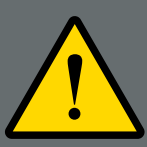

DER GEBRAUCH DES UV-SYSTEMS KANN NACH EINIGER ZEIT ZU EINER VERFÄRBUNG DER BESTRAHLTEN OBERFLÄCHEN FÜHREN, ÄHNLICH WIE ES AUCH BEI NORMALER SONNENE-INSTRAHLUNG DER FALL IST.

# NORDICCO® TABLET APP Steuerung & Kontrolle

#### NORDICCO<sup>®</sup> Tablet App

#### **STEUERUNG**

Geschwindigkeit des Ventilators. Drücken Sie "+", um die Geschwindigkeit zu erhöhen, oder "-", um sie zu verringern.

Drücken Sie hier, um den Ventilator auf ON/OFF/Pause zu schalten. Zur Pausenfunktion siehe 1.8.

Drehrichtung des Ventilators. Drücken Sie HOCH, um die Luft hoch an die Decke und an den Wänden entlang nach unten zu drücken. Drücken Sie RUNTER, um die Luft nach unten zu drücken und einen kühlenden Luftzug zu erzeugen.

Name des Ventilators. Er kann unter "VENTILATOREN" im Tablet-Menü geändert werden.

Drücken Sie "<---", um zur "Ventilatorübersicht" zu gelangen (nur verfügbar, wenn mehrere Ventilatoren installiert sind).

0N/OFF-Funktion für das UVC-Licht. Siehe Punkt 1.7 für Einstellungen.

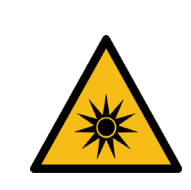

UV-STRAHLUNG KANN IN GRÖßEREN MENGEN SCHÄDLICH SEIN. BITTE BEACHTEN SIE ALLE GESETZLICHEN VORSCHRIFTEN ZUM SCHUTZ VOR KÜNSTLICHER OPTISCHER STRAHLUNG BEI DER ARBEIT.

| ← 1.5              | 🕱 NORDICCO        |                         |
|--------------------|-------------------|-------------------------|
| (+<br>1) 30%<br>(- | 6 <b>Büro 1.4</b> | Runter<br>Leichte Brise |
|                    | Q 🚺 ·Ý· 1.6       |                         |

#### **STEUERUNG**

17 Mit Aktivierung des Lichtschalters (Punkt 1.6) ist die Dauer des Lichts f
ür einen bestimmten Zeitraum festzulegen.

Der Timer sollte niemals so eingestellt werden, dass die täglich empfohlene Dauer überschritten wird, solange die Risiken nicht bekannt sind und entsprechende Sicherheitsvorkehrungen getroffen wurden. Die Aktivierung des Lichts kann nur erfolgen, wenn der Ventilator in Betrieb ist.

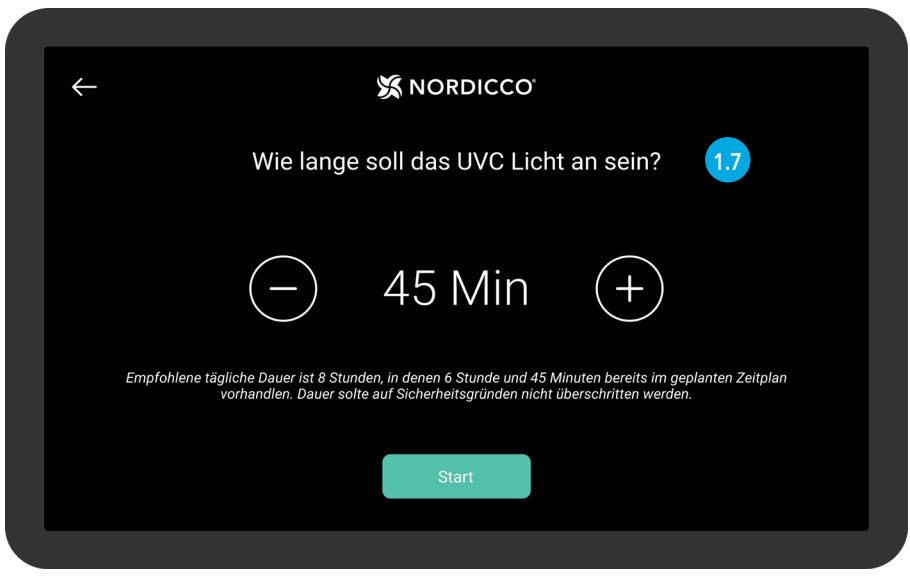

Beispielbild. Die empfohlene tägliche Betriebsdauer wird bei der Installation des Geräts eingegeben.

Wird ein Ventilator während eines aktiven Zeitplans ausgeschaltet (Punkt 1.2), kann der Benutzer das System für einen bestimmten Zeitraum pausieren. Nach der Pause läuft der Ventilator nach dem Zeitplan weiter.

| $\leftarrow$ |            | 🛠 NORDICCO       |     |     |  |
|--------------|------------|------------------|-----|-----|--|
|              |            | Wie lange Pause? |     | 1.8 |  |
|              | $\bigcirc$ | 45 Min           | (+) |     |  |
|              |            | Start            |     |     |  |
|              |            |                  |     |     |  |

Zum Einstellen des Ventilators wählen Sie "Ventilatorübersicht" unter Punkt 1.5.

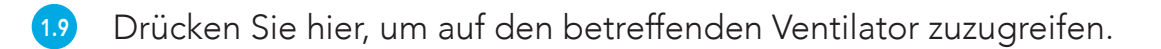

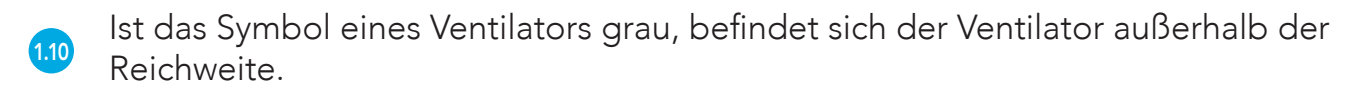

Das "NORDICCO®"-Logo zwei Sekunden lang gedrückt halten, um das Tablet-Menü aufzurufen.

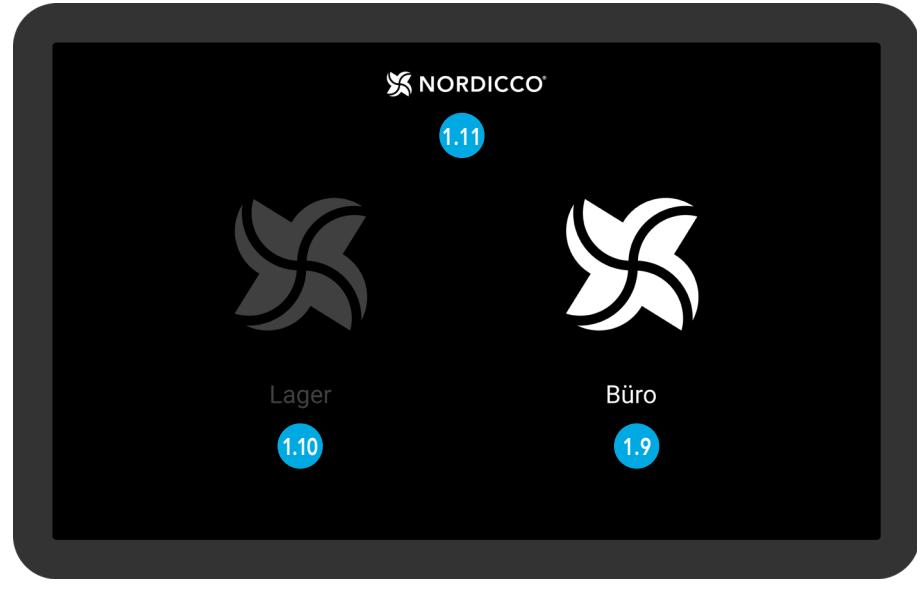

Beispielbild. Ventilatorübersicht

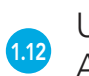

Unter "VENTILATOREN" können Sie die Ventilatoren und die Zugriffsrechte für den Administrator/Benutzer einstellen.

<sup>113</sup> Unter "ZEITPLAN" können Sie feststehende Zeitpläne für den Betrieb der Ventilatoren einstellen.

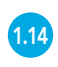

Unter "PASSWORT" können Sie das Admin-Passwort für Ihre NORDICCO® Tablet App anzeigen und einstellen.

1.15 Unter "SPRACHE" können Sie die Sprache Ihrer NORDICCO® Tablet App ändern.

<sup>110</sup> Unter "VENTILATOR HINZUFÜGEN" können Sie jeden zusätzlich installierten Ventilator mit dem Tablet verbinden.

1.17 Versionsnummer ihrer NORDICCO® Tablet App.

Drücken Sie "<--", um zur "Ventilatorübersicht" zurückzukehren (nur verfügbar, wenn mehrere Ventilatoren installiert sind).

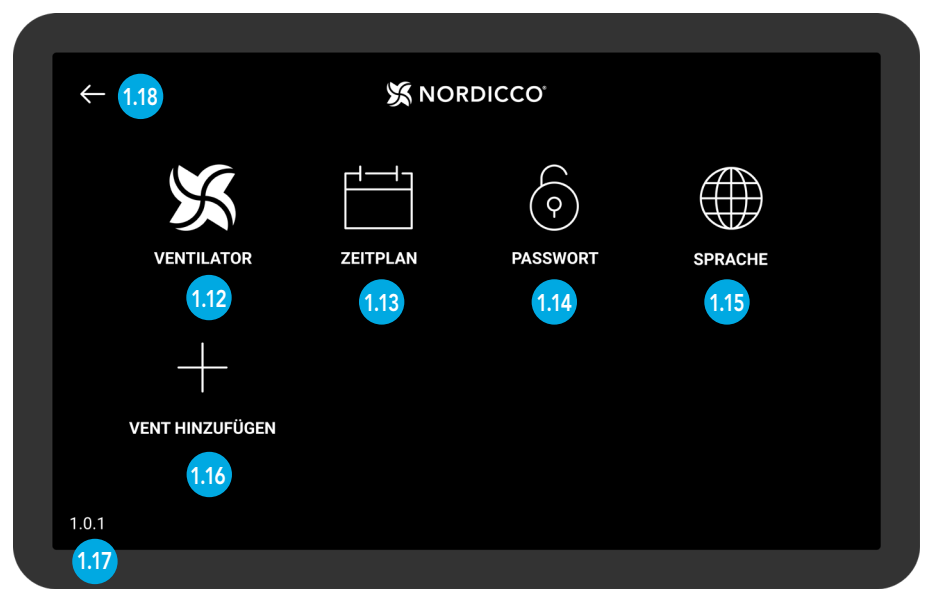

Tablet App-Menü

# EINSTELLUNG DES NORDICCO®-VENTILATORS

### NORDICCO® Tablet App EINSTELLUNG DES VENTILATORS

2.1 Das "NORDICCO<sup>®</sup>"-Logo zwei Sekunden lang gedrückt halten.

| S NG  | DRDICCO<br>2.1 |
|-------|----------------|
|       | X              |
| Lager | Büro           |
|       |                |

2.2 Geben Sie "admin" als Passwort ein. Dies lässt sich jederzeit im Menü unter "PASSWORT" ändern.

|  | Passwort aktivieren<br>Hier Passwort eingeben um auf das admin-panel zu zugreifen |
|--|-----------------------------------------------------------------------------------|
|  | Passwort                                                                          |
|  | Passwort eingeben.                                                                |
|  |                                                                                   |
|  |                                                                                   |
|  |                                                                                   |
|  |                                                                                   |

#### **EINSTELLUNG DES VENTILATORS**

2.3 Drücken Sie "VENT HINZUFÜGEN".

| VENTILATOR      | ZEITPLAN | PASSWORT | SPRACHE |  |  |  |  |  |  |
|-----------------|----------|----------|---------|--|--|--|--|--|--|
| VENT HINZUFÜGEN |          |          |         |  |  |  |  |  |  |
| 1.0.1           |          |          |         |  |  |  |  |  |  |

2.4 Wählen Sie den Ventilator, den Sie einstellen möchten.

Werden keine Geräte angezeigt, überprüfen Sie, ob "STOP SCANNING" in der oberen rechten Ecke erscheint.

Wird kein Gerät angezeigt, gehen Sie auf "Menü" und drücken Sie "Versionsnummer" (die Zahl in der linken unteren Ecke), um zu den Systemeinstellungen des Tablets zu gelangen.

Gehen Sie auf "Verbundene Geräte" --> "Verbindungsoptionen" --> "Bluetooth" und schalten Sie Bluetooth aus und wieder ein.

Sollte der Ventilator weiterhin nicht angezeigt werden, wenden Sie sich bitte an unseren Kundendienst unter +45 73 70 90 83.

| ÷ | -                 | 💥 NORDICCO | STOP SCANNING |
|---|-------------------|------------|---------------|
|   | CE:FB:11:18:02:BD |            | 2.4           |
|   |                   |            |               |
|   |                   |            |               |
|   |                   |            |               |
|   |                   |            |               |
|   |                   |            |               |
|   |                   |            |               |
|   |                   |            |               |

## NORDICCO® Tablet App EINSTELLUNG DES VENTILATORS

- 2.5 Drücken Sie hier, um den Ventilator zu benennen. Der angegebene Name erscheint nun in der Liste der Ventilatoren und wird bei der Erstellung von Zeitplänen verwendet.
- 2.6 Geben Sie den Durchmesser des HVLS-Ventilators ein.
- 2.7 Legen Sie die maximale Geschwindigkeit von 100 % fest, mit der der Ventilator laufen darf.
- 28 Wählen Sie aus, ob es sich um einen Northern Air<sup>®</sup>- oder Northern Light<sup>®</sup> HVLS-Ventilator handelt.
- <sup>29</sup> Drücken Sie "Empfohlene Lichtdauer" und geben Sie die vom Installateur empfohlenen Lichtdauer ein.
- 210 Drücken Sie "Erstellen", um die Einrichtung abzuschließen.

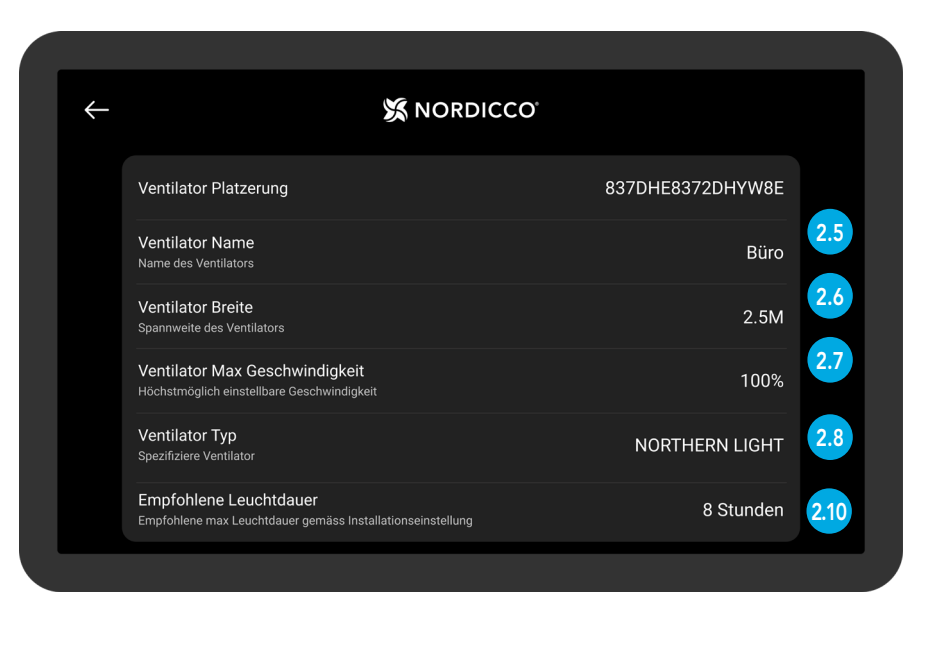

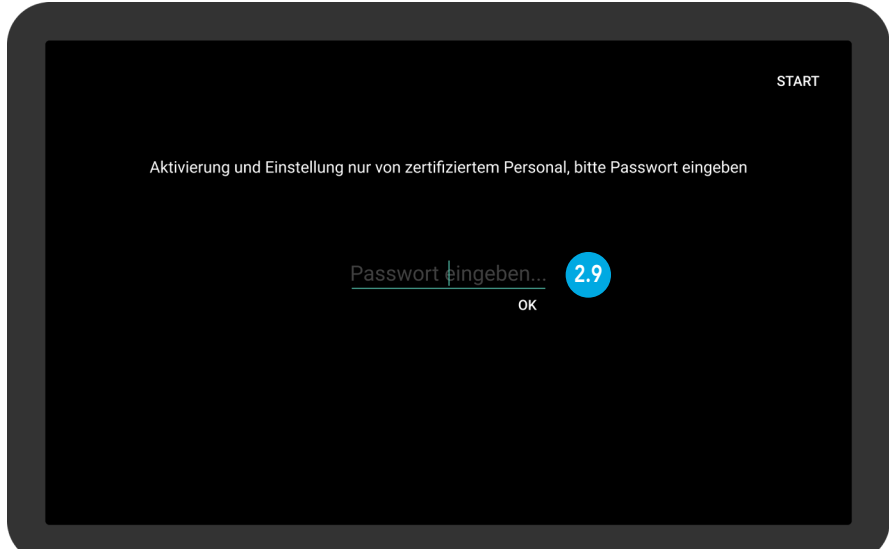

# EINSTELLUNG DES ZEITPLANS

3.1 Das "NORDICCO®"-Logo zwei Sekunden lang gedrückt halten.

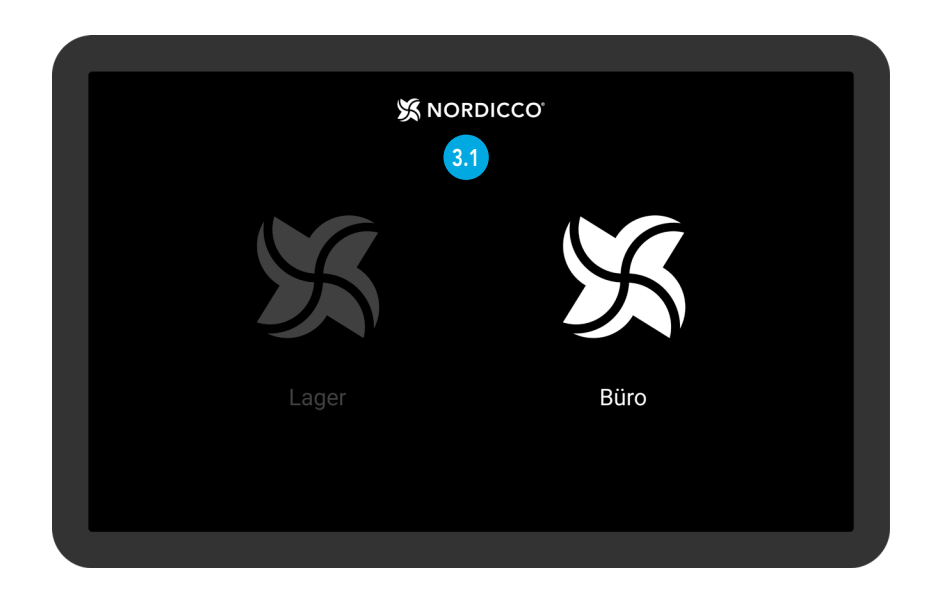

32 Drücken Sie "ZEITPLAN".

| ÷               | 🔀 NOF | RDICCO   |         |  |
|-----------------|-------|----------|---------|--|
| VENTILATOR      |       | PASSWORT | SPRACHE |  |
| +               | 3.2   |          |         |  |
| VENT HINZUFÜGEN |       |          |         |  |
| 1.0.1           |       |          |         |  |

3.3 Drücken Sie auf das Symbol in der oberen rechten Ecke.

HINWEIS: Um einen Zeitplan einzurichten, muss ein Ventilator angeschlossen sein.

| ÷          | X NORDICCO |  |
|------------|------------|--|
| Montag     |            |  |
| Deinstag   |            |  |
| Mittwoch   |            |  |
| Donnerstag |            |  |
| Freitag    |            |  |
| Samstag    |            |  |
| Sonntag    |            |  |
|            |            |  |
|            |            |  |
|            |            |  |

- 34 Drücken Sie auf "aktiviert", um den Zeitplan ein- oder auszuschalten.
- 3.5 Drücken Sie "Tage", um die Tage auszuwählen, an denen der Zeitplan aktiv sein soll.
- <sup>3.6</sup> Drücken Sie auf "Ventilator", um auszuwählen, welche(r) Ventilator(en) den Zeitplan befolgen soll(en).
- 3.7 Drücken Sie "Name", um den Zeitplan zu benennen.
- 3.8 Drücken Sie "Startzeit", um den Beginn des Zeitplans.
- <sup>39</sup> Drücken Sie "Ende", um das Ende des Zeitplans festzulegen.

| $\leftarrow$ |                                                          | DICCO |    |    |    |    |     |     |     |
|--------------|----------------------------------------------------------|-------|----|----|----|----|-----|-----|-----|
|              | Aktiviert<br>Zeitplan aktivieren oder nicht              |       |    |    |    |    | •   |     | 3.4 |
|              | <b>Tage</b><br>Tage an denen der Zeitplan aktiviert ist  | Мо    | Di | Mi | Do | Fr |     |     | 3.5 |
|              | Ventilator<br>Welche Ventilatoren im Zeitplan aufgeführt |       |    |    |    |    |     | 1   | 3.6 |
|              | Name<br>Name des Zeitplan                                |       |    |    |    |    | Mor | gen | 3.7 |
|              | <b>Startzeit</b><br>Welche Zeit der Zeitplan startet     |       |    |    |    |    | 06  | :00 | 3.8 |
|              | <b>Ende</b><br>Welche Zeit der Zeitplan endet            |       |    |    |    |    | 10  | :00 | 3.9 |

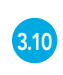

Drücken Sie "Geschwindigkeit", um die Drehgeschwindigkeit des Ventilators für den Zeitplan einzustellen.

- <sup>311</sup> Drücken Sie "Richtung", um die Drehrichtung des Ventilators für den Zeitplan einzustellen.
- <sup>312</sup> Drücken Sie "UVC-Licht", um das UVC-Licht für den entsprechenden Zeitplan zu aktivieren.
- Drücken Sie "Lichtdauer", um die Anzahl der Stunden auszuwählen, in denen das
   UVC-Licht eingeschaltet sein soll. Das UVC-Licht wird zu Beginn des Zeitplans eingeschaltet.
- 314 Scrollen Sie nach unten und drücken Sie auf "Start", um den Zeitplan abzuschließen.

| <b>Startzeit</b><br>Welche Zeit der Zeitplan startet                                 | 06:00       |
|--------------------------------------------------------------------------------------|-------------|
| Ende<br>Welche Zeit der Zeitplan endet                                               | 10:00       |
| Geschwindigkeit<br>Ventilatorgeschwindingkeit wählen                                 | 100% 3      |
| Drehrichtung<br>Drehrichtung wählen                                                  | 1           |
| UVC Licht<br>Wenn aktiviert, UVC ist an                                              | <b>••</b> 3 |
| Leuchtdauer<br>UVC ist nach Start des Zeitplan aktiviert, für die eingestellte Dauer | 2 Stunden   |
|                                                                                      | Start 3     |

315 Drücken Sie "Klicken für unsynchron Ventilator".

| ÷                              | 🕱 NORDICCO                        |                        | ]<br>[⊕ |
|--------------------------------|-----------------------------------|------------------------|---------|
|                                | Klicken für unsynchron Ventilator |                        | 3.1     |
| Montag                         |                                   |                        |         |
| <b>Morgen</b><br>06:00 - 10:00 |                                   | -`ᢕᢩ <sup>-</sup> 100% |         |
| Dienstag                       |                                   |                        |         |
| <b>Morgen</b><br>06:00 - 10:00 |                                   | -̈̈́Ų- 100%            |         |
| Mittwoch                       |                                   |                        |         |
| <b>Morgen</b><br>06:00 - 10:00 |                                   | -`Ċ́- 100%             |         |

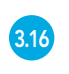

Eine Übersicht über die Ventilatoren, deren Zeitpläne noch nicht synchronisiert wurden.

Wählen Sie "synchronisieren", um diesen Ventilator mit dem erstellten Zeitplan zu synchronisieren.

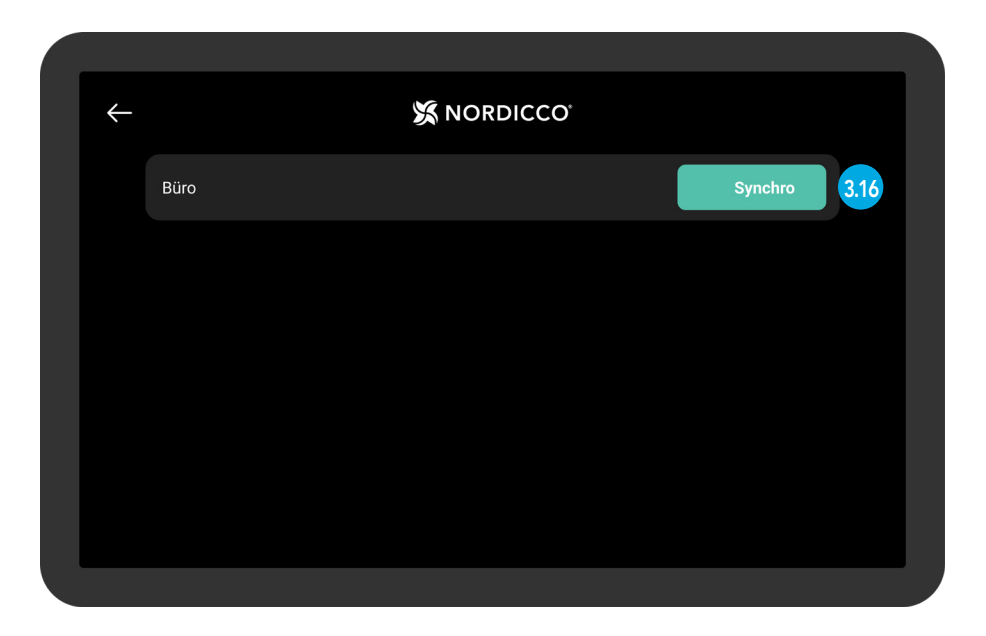

317 Warten Sie, bis der Zeitplan in das System hochgeladen wurde.

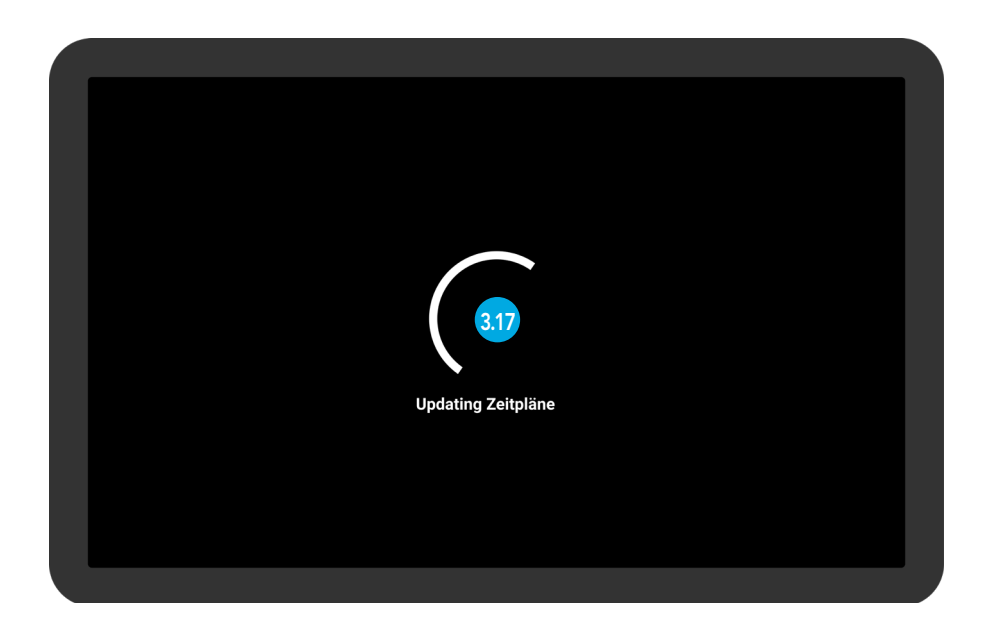

#### NORDICCO<sup>®</sup> Tablet App

#### **EINSTELLUNG DES ZEITPLANS**

318 Wenn alle Ventilatoren synchronisiert wurden, wird dieser Bildschirm angezeigt.

| Alle Ventilator synchronisiert |
|--------------------------------|
|                                |
|                                |
| 318                            |
|                                |
|                                |
|                                |
|                                |
|                                |

319 Ihr Zeitplan wurde nun eingerichtet.

Wählen Sie einen Zeitplan aus, wenn Sie ihn bearbeiten möchten.

| ÷                              | 💥 NORDICCO |                           |
|--------------------------------|------------|---------------------------|
| Montag                         |            |                           |
| <b>Morgen</b><br>06:00 - 10:00 |            | -`ġ́- 100% 介 <b>3.1</b> 5 |
| Dienstag                       |            |                           |
| <b>Morgen</b><br>06:00 - 10:00 |            | ·نٍ٢٠ 100% (ז)            |
| Mittwoch                       |            |                           |
| <b>Morgen</b><br>06:00 - 10:00 |            | -̈̈́dָ- 100% 🕥            |
| Donnerstag                     |            |                           |
| Morgen                         |            | $\sim$                    |

# EINSTELLUNG DES PASSWORTS

## NORDICCO® Tablet App EINSTELLUNG DES PASSWORTS

4.1 Das "NORDICCO®"-Logo zwei Sekunden lang gedrückt halten.

| S NOF | RDICCO <sup>.</sup> |
|-------|---------------------|
|       | X                   |
| Lager | Büro                |
|       |                     |

#### 4.2 Drücken Sie "PASSWORT".

| <del>~</del> |           | 💥 NORDICO | co <sup>°</sup> |         |
|--------------|-----------|-----------|-----------------|---------|
| Y            | <b>\$</b> |           | $\bigcirc$      |         |
| VENTIL       | ATOR ZEIT | 'PLAN F   | ASSWORT         | SPRACHE |
| -+           |           |           |                 |         |
| VENT HIN2    | ZUFÜGEN   |           |                 |         |
| 1.0.1        |           |           |                 |         |
|              |           |           |                 |         |

#### **EINSTELLUNG DES PASSWORTS**

4.3 Drücken Sie "Passwort ändern".

| $\leftarrow$ | X NORDICCO                                                                        |  |
|--------------|-----------------------------------------------------------------------------------|--|
|              | Passwort ändern<br>Hier Passwort eingeben um auf das admin-panel zu zugreifen 4.3 |  |
|              |                                                                                   |  |
|              |                                                                                   |  |
|              |                                                                                   |  |
|              |                                                                                   |  |
|              |                                                                                   |  |
|              |                                                                                   |  |

- 4.4 Geben Sie das gewünschte Passwort ein.
- 4.5 Drücken Sie "OK".

| X NORDICCO                                                                    |
|-------------------------------------------------------------------------------|
| Passwort ändern<br>Hier Passwort eingeben um auf das admin-panel zu zugreifen |
| Passwort eingeben. 4.4<br>OK                                                  |
|                                                                               |

# EINSTELLUNG DES VENTILATORS

## NORDICCO® Tablet App VENTILATOR EINSTELLUNGEN

5.1 Drücken Sie "VENTILATOR".

| ~              | 💢 NOF    | RDICCO     |         |  |
|----------------|----------|------------|---------|--|
| X              |          | $\bigcirc$ |         |  |
| VENTILATOR 5.1 | ZEITPLAN | PASSWORT   | SPRACHE |  |
|                |          |            |         |  |
| 1.0.1          |          |            |         |  |

5.2 Drücken Sie den Ventilator, dessen Einstellungen Sie ändern möchten.

| <del>~</del>            | 🔀 NORD | ICCO |     |
|-------------------------|--------|------|-----|
| Büro                    |        |      | 5.2 |
| Ventilator ausser Reich | weite  |      |     |
| Lager                   |        |      |     |
|                         |        |      |     |
|                         |        |      |     |
|                         |        |      |     |
|                         |        |      |     |
|                         |        |      |     |

## NORDICCO® Tablet App VENTILATOR EINSTELLUNGEN

- 3.4 Drücken Sie "Ventilatorstatus", um den Ventilator zu starten oder zu stoppen.
- 3.5 Unter "Ventilatorname" wird der Name Ihres Ventilators angezeigt.
- <sup>3.6</sup> Drücken Sie "Ventilator starten/stoppen zulassen", damit Benutzer den Ventilator ohne Administratorgenehmigung starten und stoppen können.
- <sup>37</sup> Drücken Sie "Geschwindigkeitsänderung zulassen", damit Benutzer die Geschwindigkeit des Ventilators ohne Administratorgenehmigung ändern können.
- <sup>38</sup> Drücken Sie "Maximale Ventilatorgeschwindigkeit", um die maximale Geschwindigkeit des Ventilators zu ändern.

| $\leftarrow$ |                                                                                                    |                |
|--------------|----------------------------------------------------------------------------------------------------|----------------|
|              | Ventilator Status                                                                                         | Aus <b>3.4</b> |
|              | Einstellungen                                                                                             |                |
|              | Ventilator Name                                                                                           | Büro 3.5       |
|              | Erlaube Start / Stop des Ventilatores<br>Benutzer kann ohne admin Rechte den Ventilator starten / stoppen |                |
|              | Geschwindigkeitsänderung zulassen<br>Geschwindigkeitsänderung zulassen                                    | <b>••</b> 3.7  |
|              | Max Geschwindigkeit                                                                                       | 100% 3.8       |

## NORDICCO® Tablet App VENTILATOR EINSTELLUNGEN

- 3.9 Drücken Sie "Richtung", um die Richtung des Ventilators zu ändern.
- 310 Drücken Sie "Richtungsänderung zulassen", damit Benutzer die Richtung des Ventilators ohne Administratorgenehmigung ändern können.

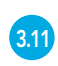

Drücken Sie "Pause aktivieren", damit Benutzer den Ventilator während eines Zeitplans pausieren können.

| Geschwindigkeitsänderung zulassen<br>Geschwindigkeitsänderung zulassen                                         | •    |    |
|----------------------------------------------------------------------------------------------------|------|----|
| Max Geschwindigkeit<br>Ventilatorgeschwindigkeit                                                               | 100% |    |
| Drehrichtung<br>Drehrichtung auswählen                                                                         | (1)  | .9 |
| Drehrichtungswechsel zulassen<br>Drehrichtungswechsel ohne admin Rechte zulassen                               | . 3  | 10 |
| Aktiviere Pause Funktion<br>Nach Aussschaltung geht der Ventilator bei aktivierem Zeitplan in den Modus zurück |      | 11 |
| UVC Licht aktivieren<br>Soll UVC aktiviert werden? Nur möglich bei Northen Light                               | •    |    |
|                                                                                                    |      |    |

- 312 Drücken Sie "Licht aktivieren". Diese Funktion ist nur für den Northern Light<sup>®</sup> Ventilator verfügbar.
- 313 Drücken Sie "Benutzeränderung zulassen", damit Benutzer das UVC-Licht ohne Administratorgenehmigung ein- und ausschalten können.

| UVC Licht aktivieren<br>Soll UVC aktiviert werden? Nur möglich bei Northen Light     | <b>•</b> 3.12  |
|--------------------------------------------------------------------------------------|----------------|
| Bedienerwechsel zulassen<br>UVC an / aus zulassen                                    | <b>••</b> 3.13 |
| Installiere Konfiguration                                                            |                |
| Ventilator Breite<br>Spannweite des Ventilators                                      | 2.5M           |
| Ventilator Max Geschwindigkeit<br>Höchstmöglich einstellbare Geschwindigkeit         | 100%           |
| Ventilator Typ<br>Spezifiziere Ventilator                                            | NORTHERN LIGHT |
| Empfohlene Leuchtdauer<br>Empfohlene max Leuchtdauer gemäss Installationseinstellung | 8 Stunden      |
|                                                                                      |                |

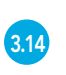

3.16

Die folgenden Punkte müssen vom Installateur konfiguriert werden und sollten nur den Anweisungen des Installateurs entsprechend geändert werden.

| Ventilator Breite<br>Spannweite des Ventilators                                      | 2.5M           |
|--------------------------------------------------------------------------------------|----------------|
| Ventilator Max Geschwindigkeit<br>Höchstmöglich einstellbare Geschwindigkeit         | 100%           |
| Ventilator Typ<br>Spezifiziere Ventilator                                            | NORTHERN LIGHT |
| Empfohlene Leuchtdauer<br>Empfohlene max Leuchtdauer gemäss Installationseinstellung | 8 Stunden      |
| <b>Ventilator löschen</b><br>Der Ventilator wird com Gerät gelöscht                  |                |
| Status                                                                               |                |

"Stats" gibt an, wie lange der Ventilator bereits in Betrieb ist.

"Log" zeigt die verschiedenen Alarme an, die ausgelöst werden können.

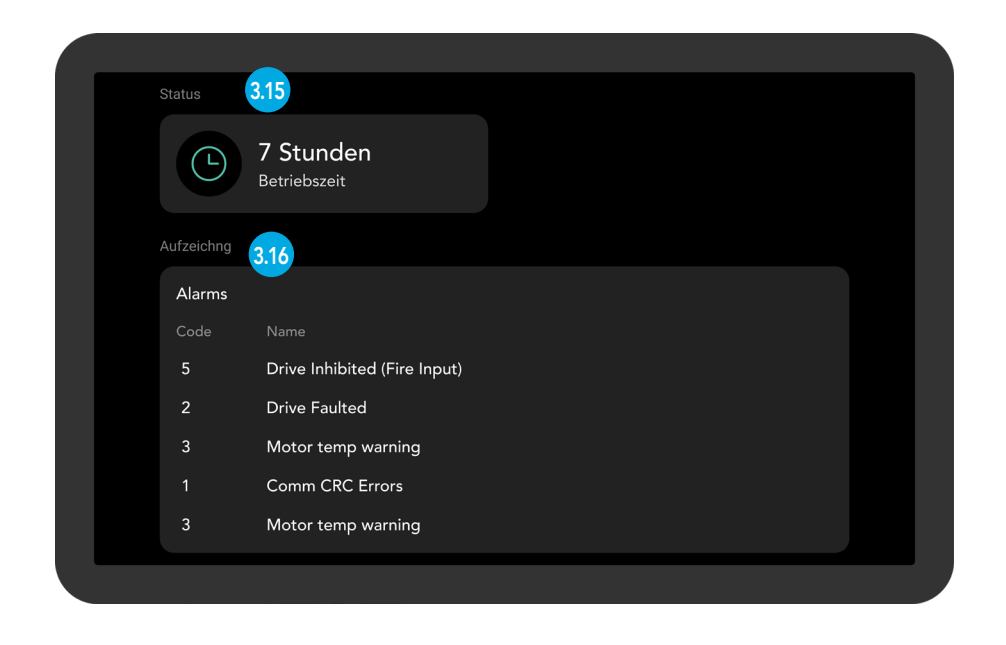

## **KLIMAFREUNDLICHER KOMFORT UND DESINFIZIERUNG VON LUFT**

#### NORDICCO

Wir sind ein Familienunternehmen und möchten einen Betrag leisten, damit die Wirtschaft schneller nachhaltig werden kann. Nordicco A/S konzipiert und fertigt klimafreundliche Ventilatoren mit großem Volumen und niedriger Drehzahl (HVLS, High Volume Low Speed) und zugehörige Steuerungssysteme.

Unsere Lösungen helfen unseren Kunden dabei, deren Innenraumklima zu verbessern, den Energieverbrauch zu verringern oder CO2-Emissionen zu senken und gleichzeitig die Ausbreitung aerogen übertragbarer Krankheitserreger zu unterbinden. Unsere Firmensitz ist in Dänemark, wo wir unsere Systeme auch entwickeln und fertigen. Dabei sind wir stets bestrebt, lokal ansässige Lieferanten zu nutzen und den geringstmöglichen CO2-Fußabdruck zu gewährleisten.

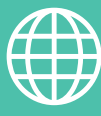

ADRESSE

Nordicco A/S Karetmagervej 23 7000 Fredericia Dänemark

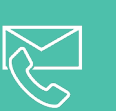

#### ANSPRECHPARTNER

+45 73 70 90 83 info@nordicco.eu www.nordicco.eu